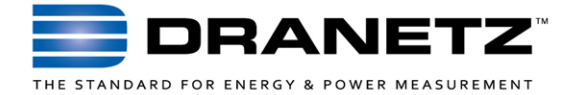

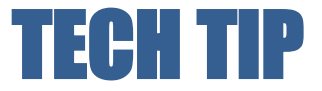

## Dran-View 7 Windows 11 Compatibility Settings

## INTRODUCTION

Dran-View 7 is fully compatible with Windows 11. However, due to Windows 11 restrictions, Windows needs to first determine the best compatibility settings when running Dran-View 7.

Windows 11 has a built-in compatibility tool that automates the compatibility setting process. Please follow the steps below before running Dran-View 7 for the first time on your Windows 11 computer. This is a one-time only procedure, and once completed, the settings will be saved for future use of Dran-View 7.

## INSTALLATION & COMPATIBILITY SETTING PROCEDURE

- 1) Uninstall Dran-View 7 if it was previously installed.
- Download the most recent version of Dran-View 7 from the software update page on the Dranetz web site: <u>https://www.dranetz.com/technical-support-</u> request/software-firmware-updates/
- Unzip the Dran-View 7 download file: Right click on the downloaded file and select 'Extract All'. Windows will ask you to select the destination folder, then click 'Extract'.
- 4) Install Dran-View 7: From the folder that you extracted Dran-View, right click on the file 'setup.exe' and select 'Run as administrator'. When complete the Dran-View 7 icon will appear on your desktop.

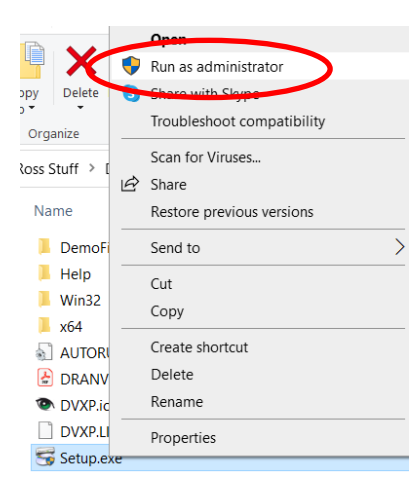

5) Set the Windows compatibility: Right click on the Dran-View 7 icon and select 'Properties'. The window below will appear. Select the 'Compatibility' tab at the top.

| Security                                  | Details                      |                       |
|-------------------------------------------|------------------------------|-----------------------|
| General                                   | Shortcut                     | Compatibility         |
| his program isn't v<br>nning the compatil | vorking correctly on this ve | rsion of Windows, try |
| Run compatibili                           | ty troubleshooter            |                       |
| ow do I choose co                         | mpatibility settings manua   | lly?                  |
| Compatibility mod                         | e                            |                       |
| Run this progra                           | am in compatibility mode fo  | or:                   |
| Windows 8                                 |                              | ~                     |
|                                           |                              |                       |
| Settings                                  |                              |                       |
| Reduced colo                              | rmode                        |                       |
| 8-bit (256) color                         |                              |                       |
| Run in 640 x 48                           | 0 screen resolution          |                       |
| Disable fullscr                           | een optimizations            |                       |
| Run this progra                           | am as an administrator       |                       |
| Register this p                           | rogram for restart           |                       |
| Use legacy dis                            | splay ICC color manageme     | ent                   |
| Change hi                                 | gh DPI settings              |                       |
|                                           |                              |                       |
| Change sett                               | ings for all users           |                       |

 Click the 'Run compatibility troubleshooter' button. Windows will now automatically choose the most appropriate compatibility settings for Dran-View 7.

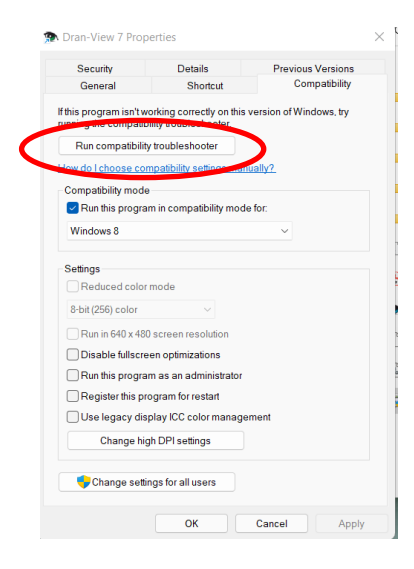

7) The window below will appear. Select 'Try recommended settings'.

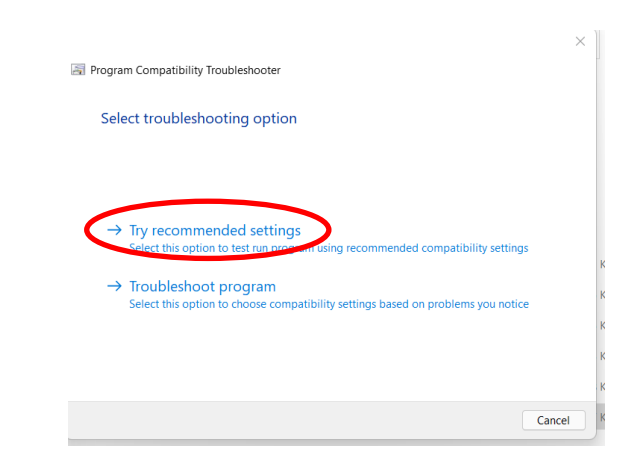

 The 'Test compatibility settings for the program window will appear'. Click 'Test the program'.

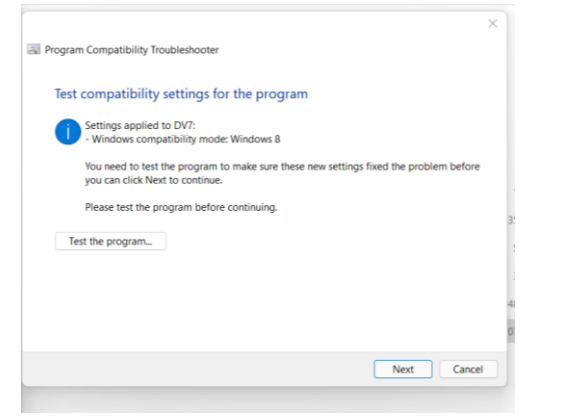

- 9) You will be prompted to fix the program. Click the 'Apply' button.
- 10) Click 'OK' at the bottom of the Compatibility tab.

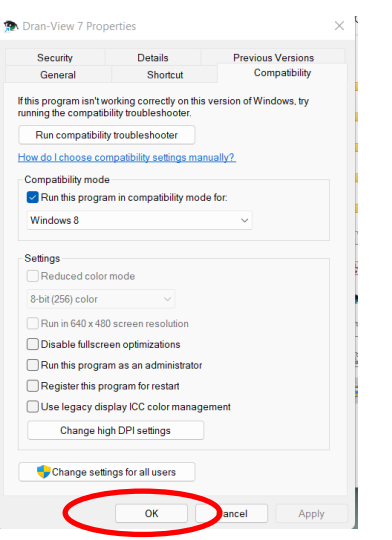

11) The Dran-View 7 compatibility settings will now be saved, and Dran-View 7 will now work great on your Windows 11 computer!

## TO CONTACT DRANETZ

- Call 1-800-372-6832 (US and Canada) or 1-732-287-3680 for Technical or Sales support
- To submit a support request online, please visit: <u>https://www.dranetz.com/contact-us/</u>